## Export Lesson Plans In Bulk From OnCourse

- 1. Log into your OnCourse account.
- 2. Navigate to your Lesson Planner.

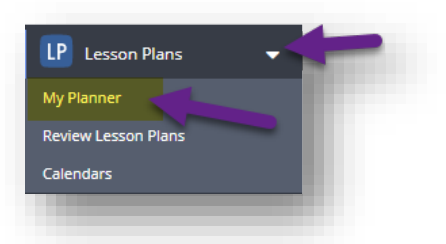

3. In the upper right-hand corner of the screen, click on the actions button. Select Export.

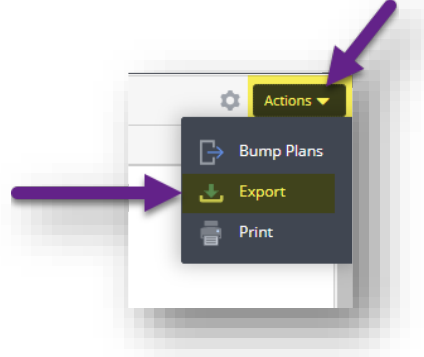

- 4. You can print lesson plans ONE YEAR at a time.
- 5. Use the date boxes to set your time period, and then choose the remainder of your options.
- 6. Click on either Excel or Word to start your download.
- 7. Your export will save to the downloads folder on your computer

| EXPORT                                               |                   | × |
|------------------------------------------------------|-------------------|---|
| Exports can contain up to one year's worth of plans. |                   |   |
| Start Date:                                          | 05/01/2023        |   |
| End Date:                                            | 05/05/2023        |   |
| Paper Size:                                          | Letter (8.5 * 11) | • |
| Orientation:                                         | Landscape         | ~ |
| Pages:                                               | 1 <b>v</b> to 1   | • |
| Options:                                             |                   |   |
|                                                      | 🗸 Standards       |   |
|                                                      | ✓ UnitPlans       |   |
|                                                      | V Documents       |   |
|                                                      |                   |   |
| Excel 🚾 Word                                         |                   |   |
|                                                      |                   |   |